## 帳號申請及報名考試作業流程

## 注意事項:

- 1. 會考系統網址: <u>http://fst.eecs.uch.edu.tw/</u>,請用 Chrome 瀏覽器連結。
- 2. 確認您的學校 SIP 信箱能夠收信(例如檢查信箱剩餘空間是否足夠)。
- <u>此系統帳號與學校 SIP 不同步,每個考生都必須申請一次</u>。
   (本系統帳號與學校 SIP 相同,但密碼為考生註冊時所設定之密碼)
- 帳號申請流程:
- 1. 進入會考網站後,點選上方「登入/註冊」(圖1)。

| 健行科技大學<br>電資學院基礎學科會考 ●首頁 ③考試說明 ■題》                                                                                                    | 車一覽 ✔線上考試 ▲登入/註冊                    |
|----------------------------------------------------------------------------------------------------|-------------------------------------|
| 歡迎使用 健行科技大學 電                                                                                                    | 1.點選登入/註冊<br>資學院基礎學科會考系統            |
|                                                                                                    |                                     |
| ◀ 最新消息                                                                                                    | ✔ 歷屆考試場次                            |
| 105-2會考報名:4月17日下午1點~4月28日下午5點                                                                                                    | E1052 105學年度第二次會考                   |
| 105-2電資學院基礎學科會考106年5月23日(二)                                                                                                    | M1052 105學年度第二次模擬考                  |
| 105學年度第1學期電資學院基礎學科會考                                                                                                    | M1051 105學年度第一次模擬考與輔導課              |
| 2016年12月13日輔導課與模擬考教室名單                                                                                                    | E1051 105學年度第一次會考                   |
| 12/13(二)會考輔導課程(含模擬考)                                                                                                    | M1042 104學年度第二次模擬考與輔導課              |
| MORE 🔿                                                                                                    |                                     |
| し 相關連結                                                                                                    |                                     |
| 健行首頁: 《 使行科技大学 院系首頁: 電資學院 資訊工程系<br>Charited Lidensity of Security of Security of | 電子工程系 電機工程系 健行臉書: facebook          |
| 健行科技大學 電資學院 Chien Hsin Ur                                                                                                    | niversity of Science and Technology |

圖 1

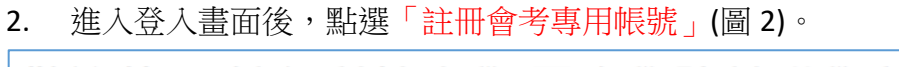

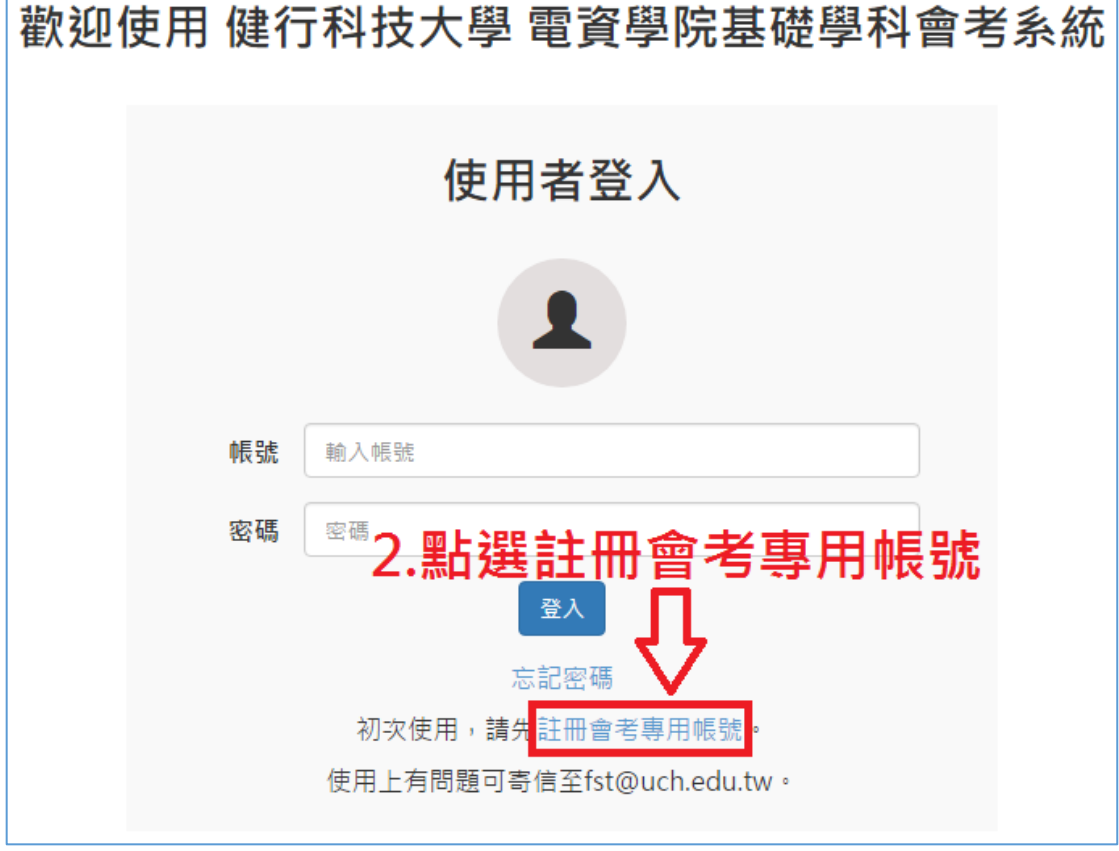

圖 2

3. 請填寫完整的個人資料(請勿填寫錯誤),填寫完畢請點選「確認送出」(圖 3)。

| 註冊會考專用帳號                              | 請填寫完整的個人資料                                             |
|---------------------------------------|--------------------------------------------------------|
| 帳號(學號)                                |                                                        |
| ■■ 学號                                 |                                                        |
| ※請輸人在學學號,不可目訂帳號。                      |                                                        |
| 登入密碼<br>                              | 為本會考系統專用密碼,請記住此密碼                                      |
| 姓名<br>▲ <b>姓名</b><br>※請輸入與您學生證上相同的姓名。 |                                                        |
| <sup>性別◎男 ●女</sup> 性別                 |                                                        |
| <b>系所班級 [資訊工程系▼] 四▼</b> 年 丁▼          | ॼ 系所班級                                                 |
| 申請帳號即代表您確認上述資料正確無調                    | <sup>畏,並且同意遵守學校公告之規定。若隨意申辦不屬於自己學號的帳號,將送交至電資學院處理。</sup> |
|                                       |                                                        |
| ☞認送出 🗘 填寫完畢                           | 請按確認送出                                                 |

圖 3

4. 按下「<mark>確認」</mark>按鈕(圖 4)。

| 註冊會考專用帳號                                              |                     |           |
|-------------------------------------------------------|---------------------|-----------|
| <b>帳號(學號)</b><br>B<br>※請輸入在學學號,不可自訂帳號。                |                     |           |
| <ul> <li>登入密碼</li> <li></li></ul>                     | <b>!</b><br>確認要送出嗎? |           |
| 糸所班級 資訊工程系▼ 四▼ 年 丁▼ 班<br>申請帳號即代表您確認上述資料正確無誤,並<br>確認送出 | ∞∞ 取消               | 交至電資學院處理。 |

圖 4

5. 請至學校信箱收取帳號認證信(圖 5),如果沒收到信或者申請帳號(學號)填寫 錯誤,請寄信給 fst@uch.edu.tw 並詳細說明原因。

| (建行科技大學)<br>● ▲ 首員 ● 考試說明 ■ 題庫一覧 》 線上考試 ▲ 登入/註冊<br>電資學院基礎學科會考 |
|---------------------------------------------------------------|
| 歡迎使用 健行科技大學 電資學院基礎學科會考系統                                      |
| 5.請至學校信箱收取認證信<br>使用者登入<br>如果沒收到信或者申請帳號(學號)填寫錯誤                |
| 請寄信給 <u>fst@uch.edu.tw</u> 並詳細說明問題                            |
| 註冊成功,請至您的信箱收取認證<br>信                                          |
| ок                                                            |
|                                                               |
| 圖 5                                                           |

6. 至學校信箱收取認證信,點選信件內容之帳號確認網址(圖 6),或者直接把 網址複製貼上瀏覽器(google)。

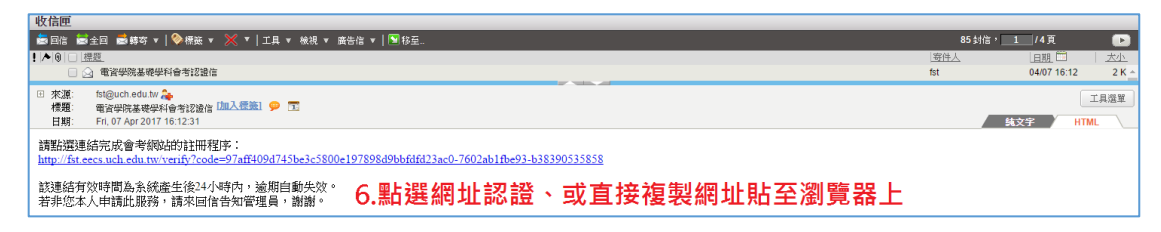

圖 6

7. 進入到認證完成畫面,點選「OK」按鈕(圖7)。

| 帳號(學號)           | 認證完成畫面                 |
|------------------|------------------------|
| 姓名               |                        |
| 蕭                |                        |
| 97aff409d745be3c | 1800e197898d9bbfdfd23  |
|                  | 認證完成                   |
|                  | 7.點選O <mark>K按鈕</mark> |

圖 7

帳號辦理成功(尚未完成報名考試),請往下繼續 報名考試。

## ● 報名考試流程

8. 點選「登入/註冊」(圖 8)。

| 健 行 科 技 大 學<br>電資學院基礎學科會考                    | ▲首頁 🤹 考試說明                  | ■題庫一覽                      | ✔線上考試 👤 🕄 | Ž入/註冊<br>▲          |
|----------------------------------------------|-----------------------------|----------------------------|-----------|---------------------|
| <u>帳號認證</u><br><sup>帳號(學號)</sup>             |                             |                            | 8.        | <b>℃</b><br>粘選登入/註冊 |
| B<br>姓名                                      |                             |                            |           |                     |
| 信箱認證碼<br>97aff409d745be3c5800e197898d9bbfdfc | 123ac0-7602ab1fbe93-b38390! | 535858                     |           |                     |
|                                              | 重新登入                        | <b>帳號認證完成</b><br>後即可使用報名考試 | 等服務。      |                     |

圖 8

9. 輸入申請的帳號密碼,點選「登入」(圖 9)。

| 歡迎使用 健行科技大學 電資學院基礎學科會考系統                |
|-----------------------------------------|
| 使用者登入                                   |
| 輸入申請的帳號密碼                               |
| <b>•</b> 長號                             |
|                                         |
|                                         |
| ~ · · · · · · · · · · · · · · · · · · · |
| 使用上有問題可寄信至fst@uch.edu.tw。               |

圖 9

10. 登入會考系統後,會顯示可報名之會考場次,點選「<mark>我要報名」</mark>(圖 10)。

| 電資學院基礎學科會考                                                                                            | ▲ 首頁 🔹 考試說明 🗐 題庫一覽                                            | ₹ 🖍 線上考試 💄 登入/註冊                                         |                    |
|----------------------------------------------------------------------------------------------------|---------------------------------------------------------------|----------------------------------------------------------|--------------------|
| ● 使用者首頁<br>使用者首頁 修改密碼 考試歷程                                                                            | 登出                                                            |                                                          |                    |
| 個人資訊<br><sup>學號</sup> : 8                                                                             |                                                               |                                                          |                    |
| 姓名:調査<br>註冊時班級:四年丁班 登入                                                                                | 、會考系統後,會顯示                                                    | 可報名之會考場次                                                 |                    |
| <sup>姓名: 酒</sup><br>註冊時班級: 四年丁班 登入<br>目前可報名的考試                                                        | 、會考系統後・會顯示                                                    | 可報名之會考場次<br>10.點發                                        | 選我要報名              |
| <sup>姓名: 商</sup><br>註冊時班級: 四年丁班 登)<br>目前可報名的考試<br>様次 各稱                                               | 、 <mark>會考系統後,會顯示</mark><br><sup>報名開始</sup>                   | で可報名之會考場次<br>10.點刻<br><sup>報名献止</sup>                    | 選我要報名<br><b></b>   |
| 姓名:商     登)       註冊時班級:四年丁班     登)       目前可報名的考試     様次       構文     名稱       E1041     104學年度第一次會考 | <mark>會考系統後・會顯示</mark><br><sup>報名開始</sup><br>2017-04-07 11:25 | で可報名之會考場次<br>10.點<br><sup>報名截止</sup><br>2017-04-11 05:00 | 選我要報名<br>↓<br>我要報名 |

圖 10

11. 填寫系所班級資料,勾選是否參加模擬考,點選「確認報名」(圖 11)。

| ▶ 報名考許                    | त                                |                                  |                |                  |  |
|---------------------------|----------------------------------|----------------------------------|----------------|------------------|--|
| 使用者首頁                     | 修改密碼 考試歷程                        | 登出                               |                |                  |  |
| <b>報名考試</b><br>考試資訊       | - E1041                          |                                  |                |                  |  |
| 梯次                        | 名稱                               | 報名                               | 3開始            | 報名截止             |  |
| E1041                     | 104學年度第一次會考                      | 201                              | .7-04-07 11:25 | 2017-04-11 05:00 |  |
| 考試說明:<br>訊息測試             |                                  |                                  |                |                  |  |
| 報名資訊<br><sup>帳號(學號)</sup> |                                  |                                  |                |                  |  |
| 姓名                        |                                  |                                  |                |                  |  |
| 糸所班級 資訊工<br>請注意資訊有無針      | :程系▼]四▼]年 ]丁▼]班<br>措誤,若不正確直接修改為. | <b>填寫系所班級</b>                    | 資料             |                  |  |
| 要一併報名 M10<br>■ 我要報名       | 41 - 104學年度第一次模擬                 | <sup>考嗎?</sup> 勾選是否              | 參加模擬考          |                  |  |
| 報名前請詳閱 考<br>確認報名          |                                  | <sup>缺考者,將暫停下次會考的權</sup><br>確認報名 | 利。             |                  |  |

圖 11

## 12. 按下「<mark>確認</mark>」按鈕(圖 12)。

| 報名考試                                          | - E1041                                                                           |                           |                  |
|-----------------------------------------------|-----------------------------------------------------------------------------------|---------------------------|------------------|
| 考試資訊                                          |                                                                                   |                           |                  |
| 梯次                                            | 名稱                                                                                | 報名開始                      | 報名截止             |
| E1041                                         | 104學年度第一次會考                                                                       | 2017-04-07 11:25          | 2017-04-11 05:00 |
| 考試說明:<br>訊息測試                                 |                                                                                   |                           |                  |
| 報名資訊<br><sup>帳號(學號)</sup>                     |                                                                                   | (!)                       |                  |
| 姓名                                            |                                                                                   | 確認要報名嗎?                   |                  |
| 系所班級 資訊工利<br>請注意資訊有無錯<br>要一併報名 M104<br>☑ 我要報名 | <u>保系▼ </u> 四▼ 年 丁▼ 班<br>誤,若不正確直接修改為正確 <sub>異相比2</sub> -9-<br>11 - 104學年度第一次模擬者嗎? |                           |                  |
| 報名前請詳閱考記<br>確認報名                              | 就明 。報名後無正當理由缺考者,將暫停下交會                                                            | <b>⊥∠.按卜惟認按鈕</b><br>考的權利· |                  |

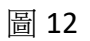

13. 報名成功(圖 13)。

| ◀ 考試歷程 | E            |                |              |    |      |
|--------|--------------|----------------|--------------|----|------|
| 使用者首頁  | 修改密碼 考試歷程 登出 |                |              |    |      |
|        |              |                |              |    |      |
| 梯次     |              | 考試教室           | 狀態           | 成績 | 詳細資料 |
| E1041  | 104學年度第一次會考  |                | 已報名          |    | >>   |
| M1041  | 104學年度第一次模   |                | <b></b><br>君 |    | >>   |
|        |              | $(\checkmark)$ |              |    |      |
|        |              |                |              |    |      |
|        |              | 報名成功           |              |    |      |
|        |              |                |              |    |      |
|        |              | ок             |              |    |      |
|        |              |                | _            |    |      |
|        |              |                |              |    |      |

圖 13

14. 考試歷程查詢包含報名紀錄及成績查看(圖 14)。

| ◀ 考試歷程      |              |      |           |    |      |
|-------------|--------------|------|-----------|----|------|
| 使用者首頁   條   | 多改密碼 考試歷程 登出 |      |           |    |      |
|             |              |      |           |    |      |
| 梯次          |              | 考試教室 | 狀態        | 成績 | 詳細資料 |
| 梯次<br>E1041 | 104學年度第一次會考  | 考試教室 | 狀態<br>已報名 | 成績 | 詳細資料 |